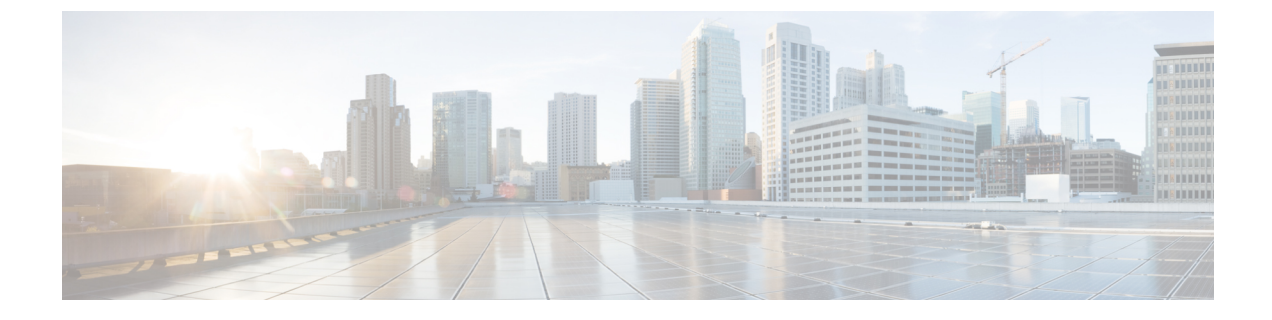

# インフラストラクチャのトラブルシュート

- •ブレードサーバの破損した BIOS の復旧 (1ページ)
- ラックマウント サーバの破損した BIOS の復旧 (2ページ)

## ブレードサーバの破損した BIOS の復旧

時々、サーバの問題により、破損した BIOS の復旧が必要になることがあります。この手順 は、通常のサーバメンテナンスには含まれません。BIOS の復旧後、サーバは、そのサーバで 実行されているバージョンのファームウェアを使ってブートされます。BIOS が復旧を必要と していない場合、またはそのサーバではこのオプションが使用できない場合は、このオプショ ンボタンが淡色表示されることがあります。

#### 始める前に

C)

重要 サーバ上で破損している BIOS の復旧を試行する前に、そのサーバに接続またはマップされて いる USB ストレージをすべて取り外します。外部 USB ドライブが vMedia からサーバに取り 付けられた、またはマップされている場合、BIOS の回復に失敗します。

### 手順

- ステップ1 [Navigation] ペインで [Equipment] をクリックします。
- ステップ2 [Equipment] > [Chassis] > [Chassis Number] > [Servers] の順に展開します。
- ステップ3 BIOS を回復させるサーバを選択します。
- ステップ4 [Work] ペインで、[General] タブをクリックします。
- ステップ5 [Actions] 領域の [Recover Server] をクリックします。
- ステップ6 [Recover Server] ダイアログボックスで、次の手順を実行します。
  - a) [Recover Corrupt BIOS] をクリックします。

- (注) このオプションが特定のサーバで使用できない場合、サーバの BIOS を更新およ び起動する手順を実行してください。
- b) [OK] をクリックします。
- ステップ1 確認ダイアログボックスが表示されたら、[Yes] をクリックします。
- ステップ8 [Recover Corrupt BIOS] ダイアログボックスで、次の手順を実行します。
  - a) 次のフィールドに入力します。

| 名前                                 | 説明                         |
|------------------------------------|----------------------------|
| <b>[Version To Be Activated]</b> ド | アクティブにするには、ドロップダウンリストからファー |
| ロップダウン リスト                         | ムウェア バージョンを選択します。          |

b) [OK] をクリックします。

## ラックマウント サーバの破損した **BIOS** の復旧

時々、サーバの問題により、破損した BIOS の復旧が必要になることがあります。この手順 は、通常のサーバメンテナンスには含まれません。BIOS の復旧後、サーバは、そのサーバで 実行されているバージョンのファームウェアを使ってブートされます。BIOS が復旧を必要と していない場合、またはそのサーバではこのオプションが使用できない場合は、このオプショ ンボタンが淡色表示されることがあります。

#### 始める前に

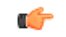

重要 サーバ上で破損している BIOS の復旧を試行する前に、そのサーバに接続またはマップされて いる USB ストレージをすべて取り外します。外部 USB ドライブが vMedia からサーバに取り 付けられた、またはマップされている場合、BIOS の回復に失敗します。

#### 手順

- ステップ1 [Navigation] ペインで [Equipment] をクリックします。
- ステップ2 [Equipment] > [Rack Mounts] > [Servers] の順に展開します。
  - (注) Cisco UCS C125 M5 サーバ では、[Equipment] > [Rack Mounts] > [Enclosures] > [Rack Enclosure rack\_enclosure\_number] > [Servers] の順に展開します。
- ステップ3 BIOS を回復させるサーバを選択します。
- ステップ4 [Work] ペインで、[General] タブをクリックします。

- **ステップ5** [Actions] 領域の [Recover Server] をクリックします。
- **ステップ6** [Recover Server] ダイアログボックスで、[Recover Corrupt BIOS] をクリックし、[OK] をクリッ クします。
- ステップ7 確認ダイアログボックスが表示されたら、[Yes] をクリックします。
- **ステップ8** [Recover Corrupt BIOS] ダイアログボックスで、アクティブにするバージョンを指定し、[OK] をクリックします。

I